# Instrukcja logowania platformy SIGMA - NOT

#### Krok 1: <u>REJESTRACJA</u>

Student/Pracownik rejestruje się poprzez: <u>www.sigma-not.pl</u>

Kliknij: NIEZALOGOWANY ZAREJESTRUJ SIĘ – e-mail tylko z domeną @tu.koszalin.pl @s.tu.koszalin.pl

Krok 2: LOGOWANIE

Po przeprowadzonej prawidłowo rejestracji, **zaloguj się** utworzonym loginem i hasłem na stronie SIGMA – NOT

### Krok 3: KORZYSTANIE Z PLATFORMY

## Wejdź na stronę czasopisma i wybierz z listy swoją uczelnię POLITECHNIKA KOSZALIŃSKA

kliknij "Uzyskaj dostęp"/"Wyślij prośbę"

| A Nie znalazłeś swojej biblioteki na liście? Zaproponuj prenumeratę tego czasopisma w swojej instytucji. |                            |                                  |                 |  |
|----------------------------------------------------------------------------------------------------|----------------------------|----------------------------------|-----------------|--|
| Uniwersytet Warmińsko-Mazurski w<br>Olsztynie                                                            | Tak, rejestracja w Portalu | @uwm.edu.pl, @pragmasoftware.com | Uzyskaj dostęp! |  |
| Podmiot                                                                                                  | Dostępny po rejestracji?   | wybrane domeny e-mail?           |                 |  |

po kliknięciu pojawia się ekran sprawdzający czy spełnione zostały warunki (tj. czy student /pracownik jest zalogowany i jego adres e-mail jest z domeny/ z listy domen)

| Dostęp poprzez wybraną bibliotekę                                                                                                    |                                                                                        |
|----------------------------------------------------------------------------------------------------|----------------------------------------------------------------------------------------|
| Podmiot<br>Warunek: jesteś zarejstrowany i zalogowany w Portalu?<br>Warunek: Twój adres e-mail z rejestracji w Portalu jest w domenie z listy domen:<br>@uwm.edu.pl, @pragmasoftware.com | Uniwersytet Warmińsko-Mazurski w Olsztynie<br>Tak, załogowany<br>Tak<br>Wyślij prośbę! |
| Uwaga! Po wysłaniu prośby sprawdź skrzynkę e-mail i kliknij w link aktywacyjny                                                                                                    |                                                                                        |

# po naciśnięciu <u>"Wyślij prośbę"</u> student/pracownik otrzymuje e-mail na pocztę z podanej domeny

| Potwierdzenie żądania dostępu studenckieg                                              | go do zasobów Portalu Informacji Technicznej SIGMA-NOT.PL                                                                                                    |
|----------------------------------------------------------------------------------------|----------------------------------------------------------------------------------------------------|
| N no-reply@portalinformacjitechnicznej.pl<br>Wt, 05.05.2020 19:33<br>Do: Tomasz Wasiuk | Dzień dobry,<br>Witamy w Portalu Informacji Technicznej SIGMA-NOT.PL!<br>Otrzymaliśmy Twoją prośbę o aktywację dostępu studenckiego<br>Aby potwierdzić kliknij w <u>link aktywacyjny</u> .<br>Uwaga, link jest ważny 3 dni.<br>pozdrawiamy,<br>Zespół Wydawnictwa SIGMA-NOT |

#### Kliknij w link:

| Potwierdzenie |  |  |  |
|---------------|--|--|--|
| Potwierdzono! |  |  |  |
| Strona główna |  |  |  |

Przechodzimy na stronę SIGMA NOT I ponownie logujemy się.

Przechodzimy na stronę dostępu do czasopisma, które wybraliśmy: lista wykupionych czasopism (poniżej):

Lp. Tytuł czasopisma

- 1 Aura
- 2 Chłodnictwo

- 3 Ciepłownictwo Ogrzewnictwo Wentylacja
- 4 Elektronika
- 5 Gaz-Woda i Technika Sanitarna
- 6 Gospodarka Mięsna
- 7 Gospodarka Wodna
- 8 Inżynieria Materiałowa
- 9 Materiały Budowlane
- 10 Ochrona przed Korozją
- 11 Opakowanie
- 12 Problemy Jakości
- 13 Przegląd Elektrotechniczny
- 14 Przegląd Gastronomiczny
- 15 Przegląd Geodezyjny
- 16 Przegląd Piekarski i Cukierniczy
- 17 Przegląd Telekomunikacyjny
- 18 Przegląd Zbożowo Młynarski
- 19 Przemysł Chemiczny
- 20 Przemysł Fermentacyjny i Owocowo Warzywny
- 21 Przemysł Spożywczy
- 22 Wiadomości Elektrotechniczne

| Moje e-dostępy |            |            |            |                                                                                                    |           |          |
|----------------|------------|------------|------------|----------------------------------------------------------------------------------------------------|-----------|----------|
| Utworzono      | Zamówienie | Od         | Do         | Produkt                                                                                                    | Licencja  | Operacje |
| 2020-05-05     |            | 2020-05-05 | 2020-12-31 | DOZÓR<br>TECHNICZNY -<br>prenumerata PLUS:<br>papierowa<br>prenumerata roczna<br>+ e-archiwum Portal<br>+ wysyłka | Studencka | Przejdź  |

<u>Ważne:</u>

Chcąc skorzystać z innego czasopisma, procedurę należy powtórzyć.